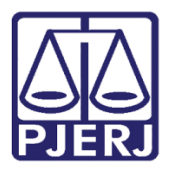

Manual do Usuário

# Acesso a Gravações de Audiências

CONSULTA PROCESSUAL

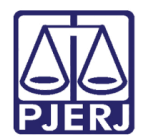

# SUMÁRIO

| 1. |    | Intr | odução                                                       | . 3 |
|----|----|------|--------------------------------------------------------------|-----|
|    | 1. | 1    | Consultando Gravações de Audiências pela Consulta Pública    | . 3 |
|    | 1. | 2    | Consultando Gravações de Audiências pelo Cadastro Presencial | . 5 |
| 2. |    | Hist | tórico de Versões                                            | 12  |

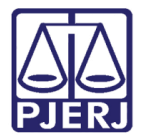

# Acesso a Gravações de Audiências

#### 1. Introdução

O manual foi criado para auxiliar o usuário a realizar a consulta às audiências audiovisuais dos processos.

#### 1.1 Consultando Gravações de Audiências pela Consulta Pública

Na tela inicial do TJRJ, preencha o campo **Consulta Processual** com o número do processo para o qual deseja realizar a consulta e clique no botão **Pesquisar.** 

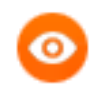

OBSERVAÇÃO: O número do processo poderá ser informado no formato Num. Única (NNNNNN-NN.ANO.8.19.NNNN) ou Num. Antiga (ANO.NNN.NNNNN-N).

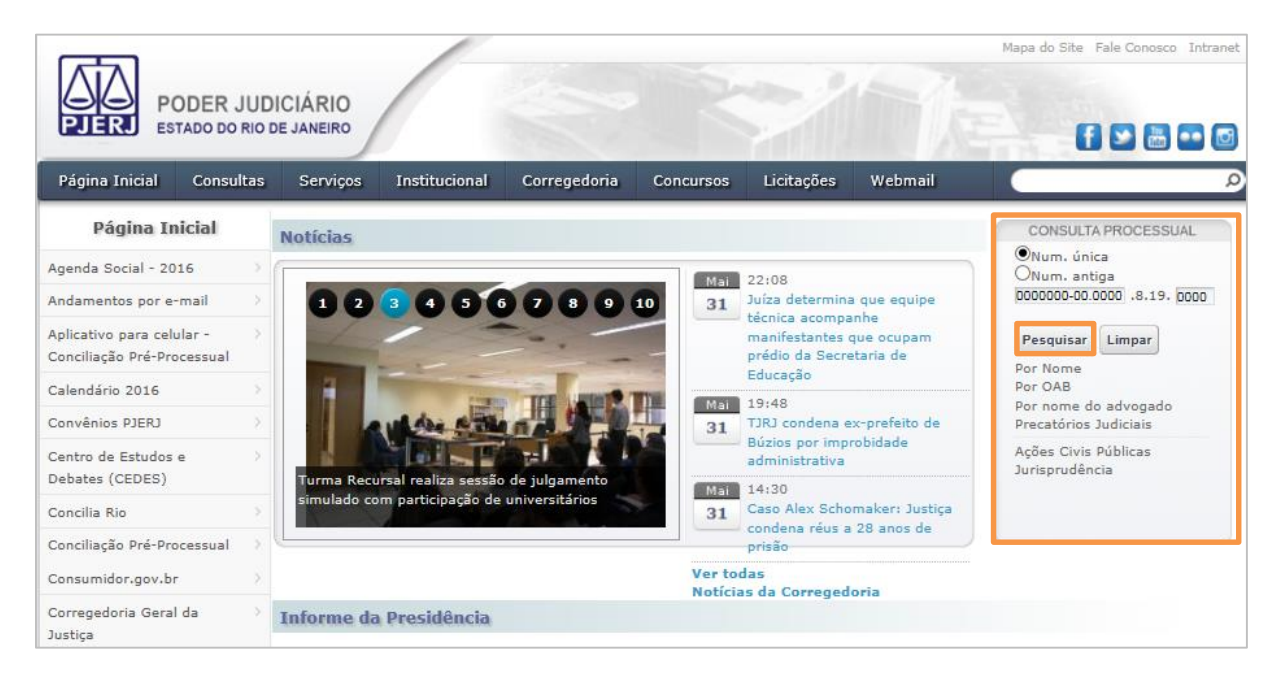

Figura 1 - Tela da consulta pública do processo.

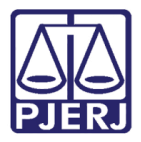

Será aberta a tela contendo as informações do processo. Clique na opção "Caso deseje acessar a gravação audiovisual de audiência <u>clique aqui</u>".

| PODER J<br>ESTADO DO R                   |      | DICIÁRIO<br>DE JANEIRO                                                           |                        |                |                                                                   |           |  |
|------------------------------------------|------|----------------------------------------------------------------------------------|------------------------|----------------|-------------------------------------------------------------------|-----------|--|
| Página Inicial Consu                     | ılta | s Serviços Institucional                                                         | Concursos              | Licitações     | Webmail                                                           |           |  |
| Judiciais                                |      |                                                                                  |                        |                |                                                                   | 📣 🏱 👼 🎤 🎉 |  |
| Por Número                               | >    | Consulta Processual - Núm                                                        | ero - Primeira         | Instância      |                                                                   |           |  |
| Por Nome                                 | >    | Comonto o                                                                        | As informações         | aqui contidas  | s não produzem efeitos legais                                     | i.        |  |
| Por OAB                                  |      | Somente a publicação no DJERJ onclanza despachos e decisões e estabelece prazos. |                        |                |                                                                   |           |  |
| Por Nome do Advogado                     | >    | Р                                                                                | rocesso N <sup>o</sup> |                | .2010.8.19.00                                                     | 31        |  |
| Por CPF / CNPJ                           | >    |                                                                                  |                        |                |                                                                   |           |  |
| Por Protocolo                            | >    | TJ/RJ - 01/06/2016 10:24:20 - Primeira instância - Distribuido em 14/11/2010     |                        |                |                                                                   | aqui      |  |
| Lista de Processos Aptos a<br>Julgamento | >    | Case                                                                             |                        | gravaçao au    |                                                                   | aqui.     |  |
| Precatórios Judiciais                    | >    | Comarca de São Gonçalo                                                           |                        | 3ª<br>Ca       | <sup>1</sup> Vara Criminal<br>artório da 3ª Vara Criminal         |           |  |
| Processos de<br>Inconstitucionalidade    | >    | Endereço:<br>Bairro:<br>Cidade:                                                  |                        | Dr<br>Sa<br>Sâ | Dr. Getúlio Vargas 2512 3º ANDAR<br>Santa Catarina<br>São Goncalo |           |  |
| Pedidos de Falência                      | >    | Assunto:                                                                         |                        | Ro             | oubo (Art. 157 - Cp), caput                                       |           |  |

Figura 2 – Tela com informação do processo.

Será aberta a tela Visualização Detalhada dos Autos do Processo.

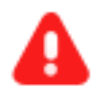

**ATENÇÃO:** Para acessar a gravação audiovisual de audiências é necessário estar vinculado aos autos. Este vínculo é feito na serventia.

É necessário também estar autenticado no Portal, ou seja, <u>possuir *login*</u> <u>e senha</u> de acesso ao Portal que são obtidos com o Cadastro Presencial ou Cadastro Web.

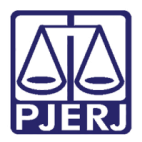

Para acessar a gravação clique em "Para se autenticar no Portal de Serviços <u>clique aqui</u>". O usuário será direcionado a tela de *login*, basta seguir os passos descritos no capítulo abaixo.

| PODE<br>PJERI PODE                    | ER JUD<br>o do rio d | ICIÁRIO<br>de janeiro      |                                                                                                    |                         |            |         |   |  |  |
|---------------------------------------|----------------------|----------------------------|----------------------------------------------------------------------------------------------------|-------------------------|------------|---------|---|--|--|
| Página Inicial Co                     | onsultas             | Serviços                   | Institucional                                                                                                    | Concursos               | Licitações | Webmail |   |  |  |
| Judiciais                             |                      |                            |                                                                                                    |                         |            | 44      | ÷ |  |  |
| Por Número >                          |                      | Visualização               | Detalhada do                                                                                                    | os Autos do F           | rocesso    |         |   |  |  |
| Por Nome >                            |                      | Para visuali<br>audiências | Para visualizar os atos decisórios de processo que tramitam em segredo de justiça ou acessar gravação audiovisual de<br>audiências é necessário estar vinculado aos autos e autenticado no Portal de Serviços. |                         |            |         |   |  |  |
| Por OAB                               |                      | Para acessa                | Para acessar o Portal de Serviços é preciso efetuar o cadastro presencial junto a uma serventia habilitada.<br><u>Clique aqui</u> para visualizá-las.                                                          |                         |            |         |   |  |  |
| Por Nome do Advogado                  |                      | <u>Clique aqui</u>         |                                                                                                    |                         |            |         |   |  |  |
| Por CPF / CNPJ                        | >                    | Para se aut                | enticar no Portal                                                                                                    | de Serviços <u>cliq</u> | ue aqui    |         |   |  |  |
| Por Protocolo                         | >                    |                            |                                                                                                    |                         |            |         |   |  |  |
| Lista de Processos Apto<br>Julgamento | osa ⇒                |                            |                                                                                                    |                         |            |         |   |  |  |

Figura 3 - Tela Visualização Detalhada dos Autos do Processo.

## 1.2 Consultando Gravações de Audiências pelo Cadastro Presencial

Abra o navegador e acesse o sítio do TJERJ através do endereço <u>http://www.tjrj.jus.br</u>. Clique no menu **Serviços.** 

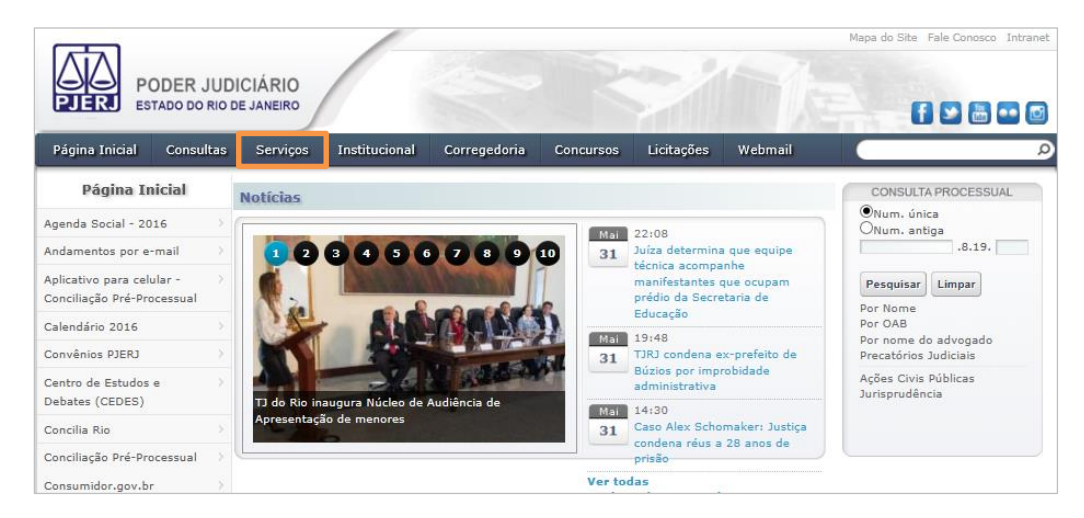

Figura 4 – Menu Serviços.

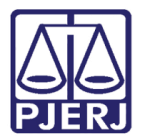

Na tela **Serviços**, clique no menu **Processo Eletrônico** e, em seguida, na opção "Acesso ao Processo Eletrônico".

| PODE<br>PJERI<br>ESTADO               | ER JUDI                                                                                                    | CIÁRIO<br>I JANEIRO                                                                                               |                                            |                                                | R                                     | 2                                 |                                        | Mapa do Site Fale Conosco Intranet    |
|---------------------------------------|----------------------------------------------------------------------------------------------------|----------------------------------------------------------------------------------------------------|--------------------------------------------|------------------------------------------------|---------------------------------------|-----------------------------------|----------------------------------------|---------------------------------------|
| Página Inicial Co                     | onsultas                                                                                                    | Serviços                                                                                                    | Institucional                              | Corregedoria                                   | Concursos                             | Licitações                        | Webmail                                | ρ                                     |
| Serviços                              |                                                                                                    | A Ser                                                                                                    | viços                                      |                                                |                                       |                                   |                                        |                                       |
| Cadastro de Pessoa Jurí               | ídica 🔿                                                                                                    |                                                                                                    |                                            |                                                |                                       |                                   |                                        |                                       |
| Cálculo de Débitos Judio              | ciais >                                                                                                    | Serviços                                                                                                    |                                            |                                                |                                       |                                   |                                        |                                       |
| Certidões do 2º Grau                  |                                                                                                    | Esta página                                                                                                    | permite o acesso                           | a alguns serviços e                            | eletrônicos:                          |                                   |                                        |                                       |
| Depósito Judicial - DEPJ              | dut >                                                                                                    | Pré-Cadastro de Petição - O serviço visa agilizar o atendimento do advogado que deseja protocolizar petição.      |                                            |                                                |                                       |                                   |                                        |                                       |
| Dicas Plantão Recesso 2014            |                                                                                                    | GRERJ eletrônica - O serviço permite o preenchimento e a impressão de alguns tipos de guia no formato eletrônico. |                                            |                                                |                                       |                                   |                                        |                                       |
| Dicas do Sistema DCP                  |                                                                                                    | Cálculo de                                                                                                    | débitos judiciai                           | s - O serviço auxilia                          | o cálculo de su                       | umbência.                         |                                        |                                       |
| GRERJ Eletrônica                      |                                                                                                    | Sistemas                                                                                                    | O servico permite                          | ·                                              | de interesse de                       | manistrados se                    | rventuários (ativo                     | s ou anosentados) e nensionistas      |
| Malote Digital                        |                                                                                                    | -                                                                                                    |                                            |                                                |                                       |                                   |                                        |                                       |
| Manuais dos Sistemas d<br>Informática | Processo Eletrônico:: Para ter acesso a este serviço é necessário fazer o cadastro presencial em quaisquer das serventias     s Sistemas de      habilitadas (Ato Normativo TJ N. 30, de 07/12/2009), ou o cadastro eletrônico através do sitio do Tribunal de Justiça (Resolução     TJ)OE/RJ Nº 03/2012). O serviço permite que o operador do direito devidamente identificado atue diretamente no processo eletrônico |                                                                                                    |                                            |                                                |                                       |                                   |                                        |                                       |
| Portal de Sistemas                    |                                                                                                    | de acordo o                                                                                                    | om a Kesoluçao n                           | · 16/09.                                       |                                       |                                   |                                        |                                       |
| Portal - Serviços de TI               |                                                                                                    | I -Documer<br>II - Cadasti                                                                                        | ito de identificação<br>o de Pessoa Física | o oficial de âmbito r<br>1, do Ministério da F | acional com foto<br>azenda - CPF      | )                                 |                                        |                                       |
| Pré Cadastro de Petição               | >                                                                                                    | Serviços o                                                                                                    | n-line                                     |                                                |                                       |                                   |                                        |                                       |
| Processo Eletrônico                   | 0                                                                                                    | Push - 0 s                                                                                                    | ervico é responsáv                         | vel nelo cadastro de                           | conta nara rece                       | himento de and                    | amento processua                       | l por e-mail.                         |
| Acesso ao Processo<br>Eletrônico      | >                                                                                                    | Envio de p<br>Manuais d                                                                                           | etição - serviço p<br>os Sistemas de 1     | ropicia o envio de p<br>informática - O se     | etição por meio<br>rviço disponibiliz | eletrônico, nos<br>a para downloa | termos da Lei 980<br>d todos os manuai | o/99.<br>s dos sistemas corporativos. |
| Acesso ao PROJUDI                     | >                                                                                                    |                                                                                                    |                                            |                                                |                                       |                                   |                                        |                                       |
| Definições Básicas                    | >                                                                                                    |                                                                                                    |                                            |                                                |                                       |                                   |                                        |                                       |

Figura 5 - Menu Processo Eletrônico.

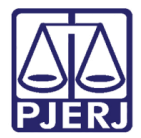

Em seguida, clique no botão Processo Eletrônico na parte superior ao texto.

| 1 ***                               | Mapa do Site Fale Conosco Intranet                                                                                                    |  |  |  |  |  |  |  |
|-------------------------------------|----------------------------------------------------------------------------------------------------|--|--|--|--|--|--|--|
| PODER JUDI<br>Estado do Rio do      | e Janeiro                                                                                                    |  |  |  |  |  |  |  |
| Página Inicial Consultas            | Serviços Institucional Concursos Licitações Webmail                                                                                                    |  |  |  |  |  |  |  |
| Processo Eletrônico                 | 🖌 👌 Serviços 👌 Processo Eletrônico 👌 Acesso ao Processo Eletrônico                                                                                                    |  |  |  |  |  |  |  |
| Acesso ao Processo ><br>Eletrônico  | Processo Eletrônico                                                                                                    |  |  |  |  |  |  |  |
| Definições Básicas                  |                                                                                                    |  |  |  |  |  |  |  |
| Dúvidas Frequentes                  | Processo<br>Eletrônico                                                                                                    |  |  |  |  |  |  |  |
| Manuais do Processo ><br>Eletrônico | Se você já fez o cadastro presencial, clique aqui ou na imagem acima para operar o processo eletrônico através do Portal de                                                                                                    |  |  |  |  |  |  |  |
| Relação das Serventias > Virtuais   | Serviços.<br>O Processo Eletrônico, regulado pela <u>Lei 11.419/2006,</u> foi instituído no âmbito do Poder Judiciário do Estado do Rio de Janeiro<br>pela <u>Resolucão TJ/OE 16/2009</u> . A tramitação por meio eletrônico é uma iniciativa que busca a celeridade na prestação<br>jurisdicional, sem mencionar a economia com papel e espaço físico.                                                                                                    |  |  |  |  |  |  |  |
|                                     | Para que o operador do direito possa atuar no processo eletrônico, o PJERJ criou o <b>Portal de Serviços.</b> Para acessá-lo, o<br>interessado, seja ele parte ou procurador em sentido amplo, deverá realizar o cadastro presencial em quaisquer das serventias<br>habilitadas (Ato Normativo TJ N. 30, de 07/12/2009), ou o cadastro eletrônico através do sitio do Tribunal de Justiça (Resolução<br>TJ/OE/RJ Nº 35/2012). Trata-se de funcionalidade que visa garantir a identificação inequívoca do usuário do serviço. |  |  |  |  |  |  |  |
|                                     | Através deste portal, o operador poderá protocolizar petições, receber intimações, ver os documentos dos processos aos quais<br>esteja vinculado, entre outras informações.                                                                                                    |  |  |  |  |  |  |  |
|                                     | Somente serão aceitas petições eletrônicas em formato PDF, assinadas digitalmente com certificado ICP-Brasil. O TJRJ criou uma<br>ferramenta para auxiliar nesta tarefa. Baixe aqui o <u>Assinador Livre</u> .                                                                                                    |  |  |  |  |  |  |  |
|                                     | O portal de serviços foi desenvolvido para ser utilizado em qualquer computador conectado à Internet, através do navegador de<br>sua preferência, e estará em constante evolução. Por isso, contamos com sua compreensão e colaboração no sentido de<br>informar quaisquer problemas ou sugestões através do Fale Conosco                                                                                                    |  |  |  |  |  |  |  |

Figura 6 - Tela do sitio do Tribunal de Justiça – botão Processo Eletrônico.

Será aberta a página para autenticação no sítio. Preencha os campos de **Usuário** e **Senha** e clique no botão **Entrar**. Caso possua certificado digital, insira o token, ou smart card e clique na imagem localizada no quadro autenticação com certificado digital.

| Página Inicial                                                                   | Consultas                                                                                   | Serviços                                           | Institucional                                      | Concursos                            | Licitações                         | Webmail                                                                                                    |
|----------------------------------------------------------------------------------|---------------------------------------------------------------------------------------------|----------------------------------------------------|----------------------------------------------------|--------------------------------------|------------------------------------|----------------------------------------------------------------------------------------------------|
| Login                                                                            |                                                                                             |                                                    |                                                    |                                      |                                    |                                                                                                    |
| Use<br>Par<br>cad<br>* U                                                         | uário e senha —<br>a realizar auten<br>lastrados pelos s<br>Isuário<br>Senha:<br>Entrar Tro | ticação, inform<br>iistemas do PJ<br>vcar senha E: | e usuário e senha<br>ERJ.                          |                                      |                                    | Certificado digital<br>Para realizar autenticação com certificado digital clique na<br>imagem abaixo.                              |
| Senhor usuário,<br>Certifique-se de qu<br>programas como a<br>bloqueadores de po | e o bloqueador<br>nti-vírus, leitore:<br>op-up que precis                                   | de pop-up do s<br>s de PDF ou ba<br>am ser configu | seu navegador per<br>Irras de ferrament<br>Jrados. | mite pop-ups do:<br>as de grandes pr | s servidores do<br>rovedores de co | Poder Judiciário do Estado do Rio de Janeiro (*.tjrj.jus.br). Outros<br>onteúdo (Google Toolbar, Yahoo Toolbar, etc) também trazem |

Figura 7 - Tela do sitio do Tribunal de Justiça - autenticação.

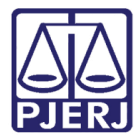

Após o acesso ao Portal de Serviços, clique no menu Consultas Processuais.

| Portal de Serviços                               | 🛅 Página Inicial                                                      |  |  |  |  |  |
|--------------------------------------------------|-----------------------------------------------------------------------|--|--|--|--|--|
| ा के म<br>ge spandir menu वि स्व क recolher menu | Saia Bern Vindo NOME DO USUÁDIO 4. Jogrado com o perfil de Advogrado  |  |  |  |  |  |
| 😐 🧰 PUSH                                         | seja benevindo nome bo osoknio i jiogado com o perin de Adrogado.     |  |  |  |  |  |
| 🕀 🧰 Petição Eletrônica - Lei 9800/99             |                                                                       |  |  |  |  |  |
| 🕀 🧰 Petição Eletrônica - Lei 11.419/2006         | Painel de Avisos                                                      |  |  |  |  |  |
| 🖃 😋 Consultas                                    | Nochura avia accestrada                                               |  |  |  |  |  |
| \Xi Consultas Processuais                        | Nennum aviso encontrado                                               |  |  |  |  |  |
| \Xi Consulta Aviso Eletrônico                    |                                                                       |  |  |  |  |  |
| 🕀 🦲 Indisponibilidades                           |                                                                       |  |  |  |  |  |
| 🕀 🧰 PROJUDI                                      |                                                                       |  |  |  |  |  |
| 🕀 🥜 Configurações                                |                                                                       |  |  |  |  |  |
| 🕀 🧰 Ajuda                                        |                                                                       |  |  |  |  |  |
| 🖓 Alterar Perfil                                 | Mostrando de 0 até 0 de 0 registros Primeiro Anterior Seguinte Último |  |  |  |  |  |
|                                                  |                                                                       |  |  |  |  |  |
| 🛛 🌈 Definições Básicas                           |                                                                       |  |  |  |  |  |
| Oúvidas Frequentes                               | Processos por OAB 🔊 Minhas Publicações no Diário Eletrônico 🍬 🕐       |  |  |  |  |  |
|                                                  |                                                                       |  |  |  |  |  |

Figura 8 - Tela do Portal de Serviços.

Será aberta a guia **Consultas Processuais.** Informe o número do processo que deseja consultar e clique em **Pesquisar**.

| 🖺 Página Inicial 📔 Consulta Processual 🗵 |          |                   |                                     |              |               |          |  |  |
|------------------------------------------|----------|-------------------|-------------------------------------|--------------|---------------|----------|--|--|
| Consultas Proc                           | essuais  |                   |                                     |              |               |          |  |  |
| Por Número                               | Por Nome | Por OAB           | Por Nome do Advogado                | Por CPF/CNPJ | Por Protocolo | Sentença |  |  |
|                                          |          | ● N<br>○ N<br>Pes | lum. única<br>lum. antiga<br>.8.19. |              |               |          |  |  |

Figura 9 - Tela Consultas Processuais.

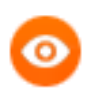

OBSERVAÇÃO: O número do processo poderá ser informado no formato Num. Única (NNNNNN-NN.ANO.8.19.NNNN) ou Num. Antiga (ANO.NNN.NNNNN-N).

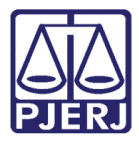

Caso o processo tramite em apenas uma instância, serão exibidos os dados básicos do processo. Caso o processo tenha tramitado em mais de uma instância, antes de exibir os dados básicos do processo, será necessário selecionar a opção desejada para a consulta.

| Portal de Serviços                                                               | 👔 🎦 Página Inicial 👔 Consulta Processual 🛞                                                                                                    |
|----------------------------------------------------------------------------------|----------------------------------------------------------------------------------------------------|
| ह म<br>⊯ ≌ expandir menu │ ≌ ⊯ recolher menu                                     |                                                                                                    |
| PUSH     Petição Eletrônica - Lei 9800/99     Petição Eletrônica - Lei 9800/99   | <ul> <li><u>2010.8.19.0031</u></li> <li><u>Comarca de São Goncalo</u> - Cartório da 3ª Vara Criminal - Ação Penal - Procedimento Ordinário - Roubo (Art. 157 - Cp), caput</li> </ul> |
| Petição Eletronica - Lei 11.419/2006     G Consultas     E Consultas Processuais | <u>0026899-88.2010.8.19.0031 -</u> SEXTA CAMARA CRIMINAL - APELAÇÃO - Roubo / Crimes contra o Patrimônio / DIREITO PENAL                                                             |
| Eletrônico                                                                       |                                                                                                    |

Figura 10 - Tela do Resultado da Consulta Processual.

Na tela com os dados básicos do processo, no canto superior à direita, clique no ícone (listar todos movimentos), para que sejam exibidas as movimentações do processo.

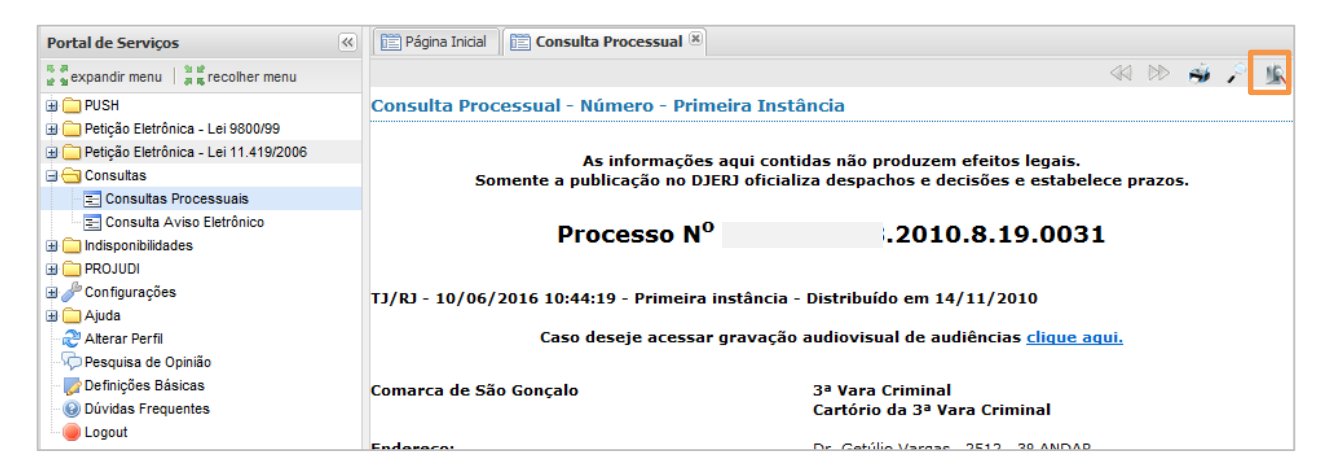

Figura 11 - Tela do Resultado da Consulta Processual.

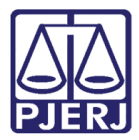

Localize o andamento da audiência e clique no link "Assista à gravação da audiência".

| Portal de Serviços                                                               | 📋 Página Inicial 📔 Consulta Process      | ual 🛞                                                                                                    |
|----------------------------------------------------------------------------------|------------------------------------------|----------------------------------------------------------------------------------------------------|
| 😤 🖉<br>👷 👷 expandir menu 🛛 🖄 😫 recolher menu                                     | Tipo do Movimento:                       | Sentença em Audiência - Julgado procedente o pedido                                                                                                    |
|                                                                                  | Juiz:<br>Data da sentença:<br>Descrição: | JOAO GUILHERME (<br>27/01/2011<br>Pelo MM. Juiz foi proferida a seguinte SENTENÇA: Vistos, etc. Trata-se de ação<br>penal pública incondicionada movida contra o acusado pelo Parquet em virtude do<br>fatos narrados na denúncia de fls. 02/02-A, por violação ao a<br>Ver íntegra do(a) Sentença |
| 🕀 🧰 Indisponibilidades                                                           | Tipo do Movimento:                       | Audiência Instrucão e Julgamento                                                                                                    |
| Configurações                                                                    | Data da audiência:<br>Posultado:         | 27/01/2011                                                                                                    |
| Conngarações     Conngarações     Conngarações     Conngarações     Conngarações | Resultado:<br>Descrição:                 | Pelo MM. Juiz foi proferida a seguinte SENTENÇA: Vistos, etc. Trata-se de ação<br>penal pública incondicionada movida contra o acusado pelo Parquet em virtude do<br>fatos narrados na denúncia de fls. 02/02-A, por violação ao a                                                                 |
| - 📝 Definições Básicas<br>- 🥹 Dúvidas Frequentes                                 |                                          | Ver íntegra do(a) Audiência Instrução e Julgamento<br>Assista a gravação da audiência                                                                                                    |
| and Logout                                                                       | Tino do Movimento:                       | Recebimento                                                                                                    |

Figura 12 – Tela de acesso à audiência

Para os usuários que não estão vinculados ao processo, o *link* "Assista à gravação da audiência" não será disponibilizado.

| Portal de Serviços                                                                               | Página Inicial 🕅 Consulta Process        | ual 🛞                                                                                                    |
|--------------------------------------------------------------------------------------------------|------------------------------------------|----------------------------------------------------------------------------------------------------|
| ा से से expandir menu सिंह recolher menu                                                         | Tipo do Movimento:                       | Sentença em Audiência - Julgado procedente o pedido                                                                                                    |
| PUSH     Petição Eletrônica - Lei 9800/99     Petição Eletrônica - Lei 11.419/2006     Consultas | Juiz:<br>Data da sentença:<br>Descrição: | JOAO GUILHERME<br>27/01/2011<br>Pelo MM. Juiz foi proferida a seguinte SENTENÇA: Vistos, etc. Trata-se de ação<br>penal pública incondicionada movida contra o acusado pelo Parquet em virtude do<br>fatos narrados na denúncia de fls. 02/02-A, por violação ao a |
| Consultas Processuais                                                                            |                                          | <u>Ver íntegra do(a) Sentença</u>                                                                                                    |
| 🗄 🧰 Indisponibilidades                                                                           | Tipo do Movimento:                       | Audiência Instrução e Julgamento                                                                                                    |
| <ul> <li>PROJUDI</li> <li>Projugações</li> </ul>                                                 | Data da audiência:<br>Resultado:         | 27/01/2011<br>Realizada - sentença em audiência                                                                                                    |
| Alterar Perfil                                                                                   | Descriçao:                               | Pelo MM. Juiz foi proferida a seguinte SENTENÇA: Vistos, etc. Trata-se de ação<br>penal pública incondicionada movida contra o acusado pelo Parquet em virtude do<br>fatos narrados na denúncia de fls. 02/02-A, por violação ao a                                 |
| \⁄⊋ Pesquisa de Opinião<br>🤯 Definições Básicas                                                  |                                          | Ver integra do(a) Audiência Instrução e Julgamento                                                                                                    |
| Dúvidas Frequentes                                                                               | Tipo do Movimento:                       | Recebimento                                                                                                    |

Figura 13 - Tela sem disponibilizar o acesso à audiência.

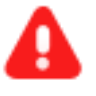

**ATENÇÃO:** Para realizar a visualização das audiências, é necessário que o usuário esteja com o programa Adobe Flash Player atualizado, além de utilizar o IE (Internet Explore). Caso tenha algum problema para ouvir a audiência, é necessário estar com o programa Codec instalado.

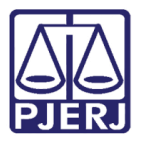

Após clicar no link, a tela de visualização de audiências será exibida. Selecione a audiência que deseja visualizar.

| Estado do Rio de Janeiro | 0026899-88.201 | 0.8.19.0031 - Audiência 27/01/2011 14:00                                                                                                    |              |
|--------------------------|----------------|----------------------------------------------------------------------------------------------------|--------------|
|                          | <b>.</b>       | Índices do Depoimento                                                                                                    |              |
| C Com                    | Tempo          | Participante (Papel)                                                                                                    | Assunto      |
|                          | 00:00:00       |                                                                                                    |              |
|                          | 00:03:17       | ANDRE WILLIANS SARMENTO DA SILVA - PMERJ - RG. Nº 58.044 - 7ª<br>BPM                                                                                                    | DEPOIMENTO   |
|                          | 00:07:33       | PAU de source la seconda de seconda de secon | DEPOIMENTO   |
|                          | 00:09:20       | JHALTER MENDONÇA (Réu Preso) (Reu)                                                                                                    | INTERROGATÓR |
|                          |                |                                                                                                    |              |
|                          |                |                                                                                                    |              |
|                          | 12             |                                                                                                    |              |
| Lista de Reprodução 1 00 | ••             |                                                                                                    |              |
|                          |                |                                                                                                    |              |

Figura 9 – Tela para assistir a audiência.

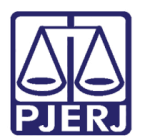

# 2. Histórico de Versões

| Versão | Data       | Descrição da alteração                | Responsável         |
|--------|------------|---------------------------------------|---------------------|
| 1.0    | 31/05/2016 | Manual de Roteiro Acessos a gravações | Carlos Bacalhau.    |
|        |            | de audiências.                        |                     |
| 1.0    | 10/06/2016 | Atualização do Template /Revisão      | LuisCarlos / Joanna |
|        |            | ortográfica                           | Fortes Liborio.     |
|        |            |                                       |                     |
|        |            |                                       |                     |